| Registrazione AL SUE |                                                                                             |
|----------------------|---------------------------------------------------------------------------------------------|
| 1                    | Accedere al sito https://sue.beniculturali.it e procedere con la registrazione. Assicurarsi |
|                      | di compilare per intero il form.                                                            |
| 2                    | Dopo la conferma della registrazione chiamare l'Ufficio esportazione (02 86313296) per      |
|                      | comunicare il codice ed ottenere l'abilitazione.                                            |
| 3                    | Ottenuta via mail la conferma dell'accreditamento, con codice identificativo e password,    |
|                      | accedere al sistema.                                                                        |
| 4                    | Indicare la tipologia di operazione desiderata e compilare la relativa istanza.             |
| 5                    | Compilare una scheda identificativa del bene, comprensiva di tutti i dati essenziali per il |
|                      | suo riconoscimento (compresa una fotografia dell'opera, anche del retro e dei dettagli se   |
|                      | contengono elementi significativi) e inviarla, tramite il sistema informatico, insieme alla |
|                      | domanda all'Ufficio esportazione scelto; resta necessario presentare una copia cartacea sia |
|                      | dell'istanza che della scheda stessa corredata di fotografie in triplice copia.             |
| 6                    | Attendere la convocazione tramite il sistema per presentare l'opera all'Ufficio             |
|                      | esportazione nel caso di richiesta di attestato di libera circolazione.                     |
| 7                    | Per le certificazioni d'ingresso nel territorio nazionale, una volta consegnata la copia    |
|                      | cartacea della domanda, la presentazione dell'opera avviene il mercoledì successivo         |
|                      | senza convocazione.                                                                         |
| 8                    | Si rammenta che per tutte le tipologie di operazioni, tranne per quanto riguarda le         |
|                      | autocertificazioni di arte contemporanea, è prevista l'effettiva presentazione delle opere  |
|                      | all'Ufficio esportazione.                                                                   |